# CONSULTAS EN SIIAU ESCOLAR

ESCUELA PREPARATORIA NO. 11

SISTEMA INTEGRAL DE INFORMACIÓN Y ADMINISTRACIÓN UNIVERSITARIA

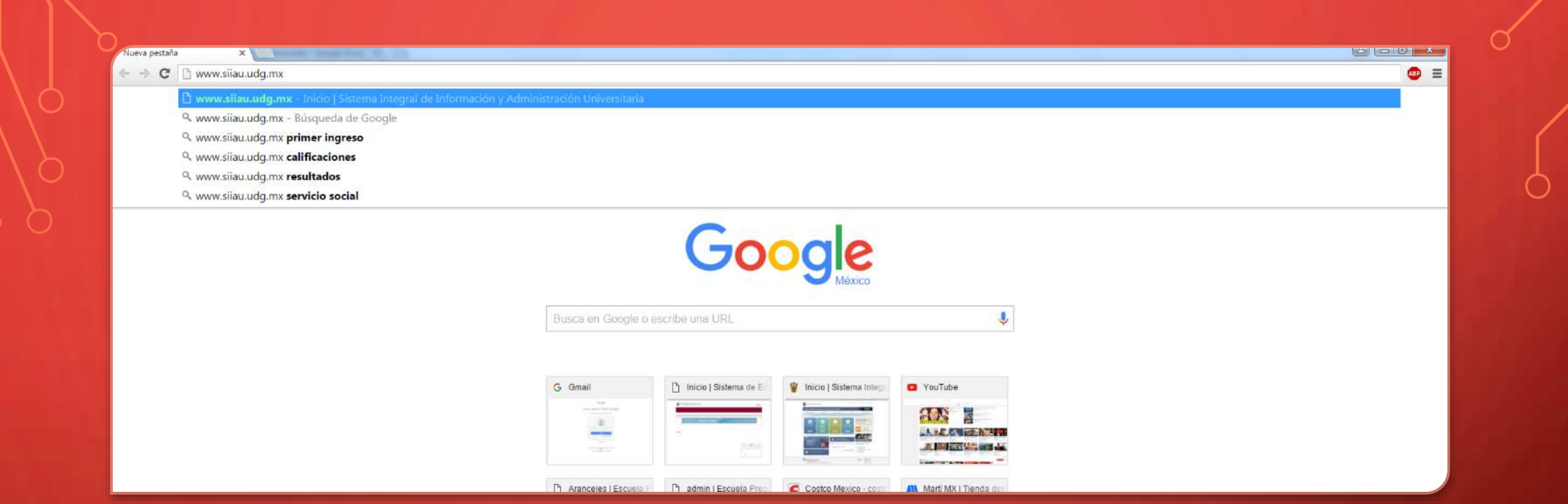

#### PRIMER PASO

Ingresa a la dirección www.siiau.udg.mx

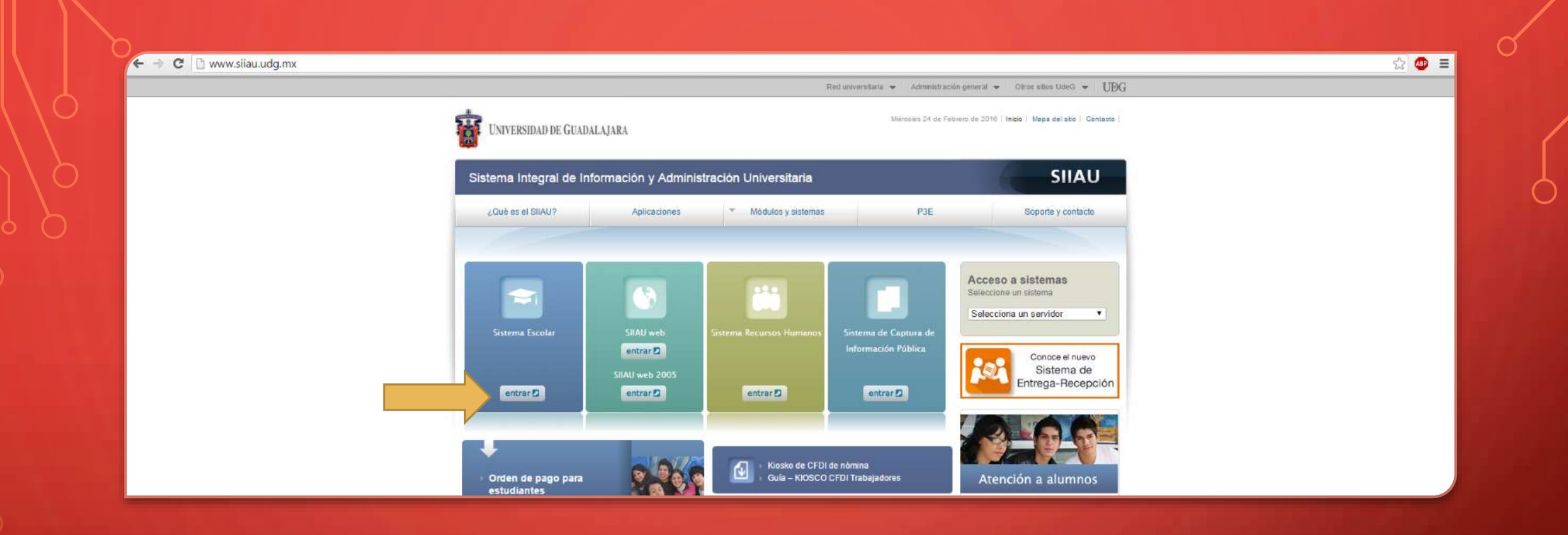

## PÁGINA PRINCIPAL DE SIIAU

Ingresa al botón SISTEMA ESCOLAR

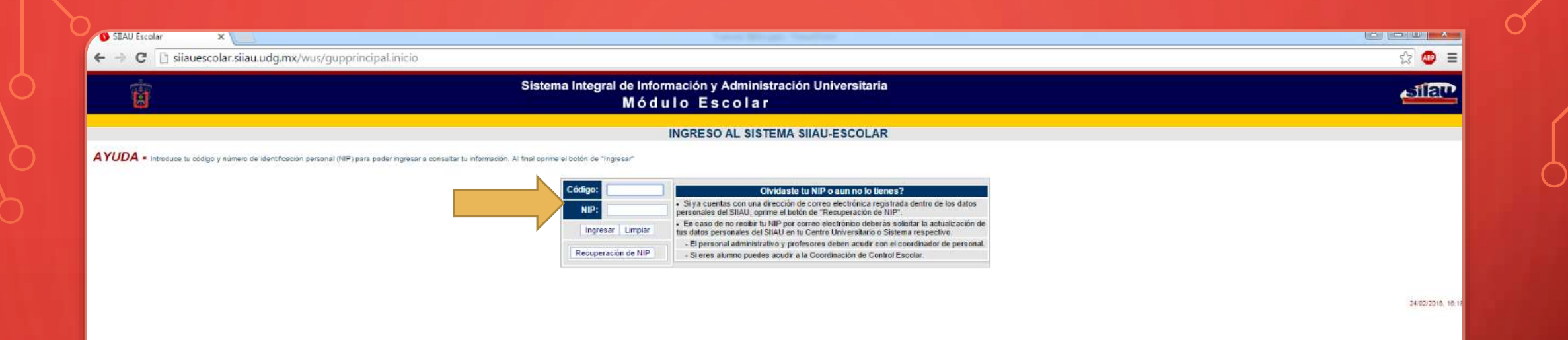

## INGRESAR LA SIGUIENTE INFORMACIÓN

Código de alumno y NIP, posteriormente dar clic en el botón INGRESAR.

→ C D prepall.sems.udg.mx

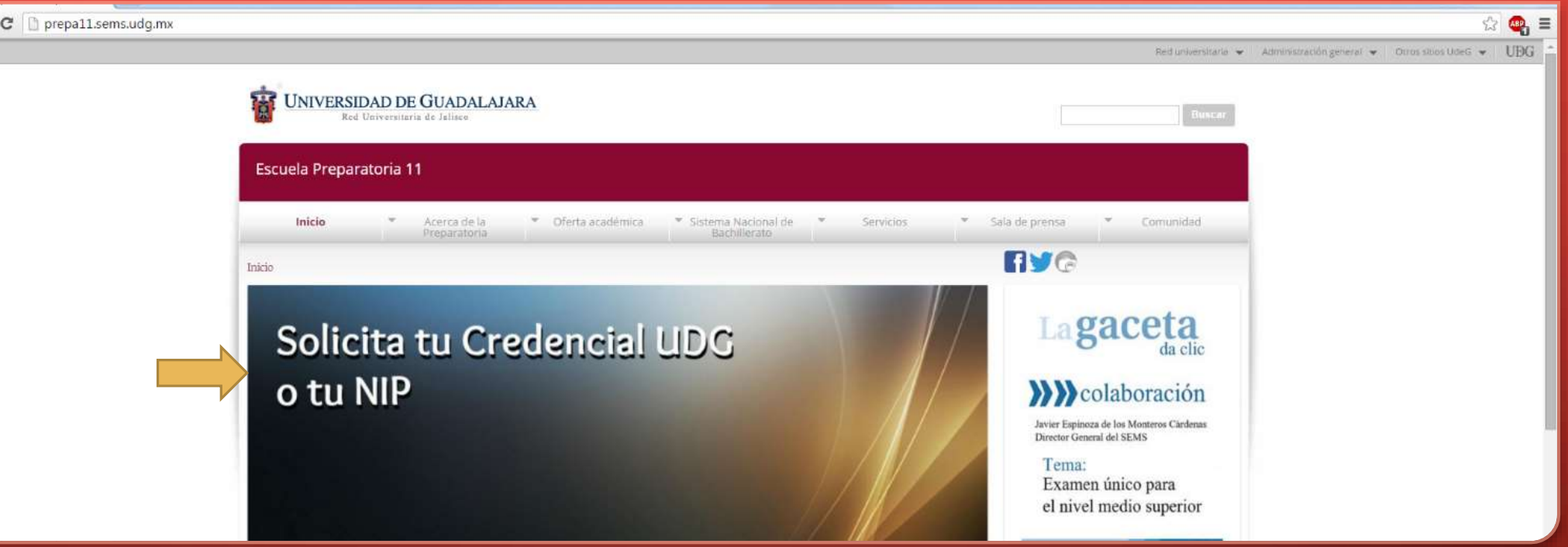

### **IMPORTANTE**

Si por alguna razón no cuentas con tu NIP o no lo recuerdas, deberás ingresar a www.prepa11.sems.udg.mx, dar clic en el banner principal y llenar la información solicitada. El trámite tiene una duración aproximada de una semana.

| <b>U</b>     | Sistema integral de información y Administración Universitaria<br>Módulo Escolar                                                 | sila |
|--------------|----------------------------------------------------------------------------------------------------|------|
| ODULO        | BIENVENIDO AL SISTEMA SIIAU - ESCOLAR                                                                                            |      |
| ALUMNOS SEMS | ANA LUCIA BERNABE CERVANTES                                                                                                    |      |
|              |                                                                                                    |      |
|              | Puedes ingresar a los siguientes módulos:                                                                                        |      |
|              | ALUMNOS - Modulo de Estudiantes                                                                                                  |      |
|              | TIPS sobre el use de la página:                                                                                                  |      |
|              | Si pones la flecha del ratón en la imagen triangular del lado izquierdo del nombre del menù podràs ver la descripción del mismo. |      |
|              | Recomendaciones de seguridad:                                                                                                    |      |
|              | Es muy importante mantener la confidencialidad del NIP, no lo hagas del conocimiento de otras personas.                          |      |
|              | Si sospechas que alguien mas conoce tu NIP câmbiato de inmediato.                                                                |      |
|              | No divides cambiar lu NIP periódicamente                                                                                         |      |
|              | Conoce tu NSS (Número de Seguro Social)                                                                                          |      |
|              |                                                                                                    |      |
|              |                                                                                                    |      |

# PÁGINA DE BIENVENIDA

Verificar que la sesión tenga nuestro nombre.

| <u>ii</u>    | Sistema Integral de Información y Administración Universitaria<br>Módulo Escolar                                                                                                    | বাহিট |
|--------------|----------------------------------------------------------------------------------------------------|-------|
|              | BIENVENIDO AL SISTEMA SIIAU - ESCOLAR                                                                                                    |       |
| ALUMNOS SEMS | ANA LUCIA BERNABE CERVANTES                                                                                                    |       |
|              | Puedes ingresar a los siguientes módulos:<br>• ALUMNOS - Módulo de Estudiantes<br>TIPS sobre el uso de la página:                                                                                                    |       |
|              | Si pones la flecha del rator en la imagen triangular del lado izquierdo del nombre del menu podrás ver la descripción del mismo.      Recomendaciones de seguridad:     Es muy importante mantener la confidencialidad del NIP, no lo hagas del conocimiento de otras personas.     Si sospechas que alguien mas conoce tu NIP cámbialo de inmediato.     No ovides cambiar tu NIP periódicamente. |       |
|              | Conoce tu NSS (Número de Seguro Social)                                                                                                    |       |
|              |                                                                                                    | 24/0  |

# INGRESAR AL MENÚ

ALUMNOS SEMS

| Û                                            | Sistema Integral de Información y Administración Universitaria<br>Módulo Escolar                                                                                     | শ্বাহিন্         |
|----------------------------------------------|----------------------------------------------------------------------------------------------------|------------------|
|                                              | BIENVENIDO AL SISTEMA SIIAU - ESCOLAR                                                                                                    |                  |
| CURRICULA                                    | ANA LUCIA BERNABE CERVANTES                                                                                                    |                  |
| REGISTRO     SOBRESALIENTE     Comite De Nie | Puedes ingresar a los siguientes módulos:<br>• ALUNNOS - Módulo de Estudiantes                                                                                       |                  |
| Correo Udglive<br>Curp                       | TIPS sobre el uso de la página:<br>• Si pones la flecha del ratón en la imagen triangular del lado Equierdo del nombre del menú podrás ver la descripción del misme. |                  |
| Orden De Pago                                | Recomendaciones de seguridad:<br>• Es muy importante mantener la confidencialidad del NIP, no lo hagas del conocimiento de otras personas.                           |                  |
|                                              | Si acapechas que alguien mas conoce tu NIP cámbialo de inmediato.     No divides cambiar tu NIP periódicamente.                                                      |                  |
|                                              | Conoce tu NSS (Número de Seguro Social)                                                                                                    |                  |
|                                              |                                                                                                    | 24(02/2018, 18:4 |

# INGRESAR AL SUB-MENÚ

ACADEMIA

#### Sistema Integral de Información y Administración Universitaria Módulo Escolar

#### ALUMNOS SEMS

Ħ

**ACADEMICA** Constancia \*Creditos "Ficha "Ingreso "Kardex "Promedio

A YUDA La informacion que aparece aqui es referente al ciclo escolar 201520, y que puede ser modificable, para cualquier duda al respecto puedes acudir con tu cordinador de carrera o bien a la coordinación de control escolar de tu sede. Si en la columna de "KARDEX" te aparece un SI la información la puedes consultar en tu kardex.

ATEU

NO

|       |       | DATOS DEL EST                                        | JDIANTE    |             |                |            |
|-------|-------|------------------------------------------------------|------------|-------------|----------------|------------|
|       | Cá    | ódigo: 214561684 Nombre: ANA LUCIA BERNABE CERVANTES |            |             |                | ,          |
|       | Situ  | ación: ACTIVO Nivel: BACHILLERATO                    | Admi       | sión: 2014B | Último ci      | clo: 2016A |
|       | Ca    | arrora: BACHILLERATO GENERAL POR COMPETENCIAS (BGC)  |            |             |                |            |
|       | C     | entro: SISTEMA DE EDUCACION MEDIA SUPERIOR           |            |             |                |            |
|       |       | Sede: PREPA No. 11                                   |            |             |                |            |
| NRC   | CLAVE | MATERIA                                              | ORDINARIO  | KARDEX      | EXTRAORDINARIO | KARDEX     |
| 29915 | 10154 | MATEMATICA Y CIENCIA I                               | 100 - CIEN | SI          |                | NO         |
| 09794 | 10099 | LENGUA EXTRANJERA III                                | 100 - CIEN | SI          | 20             | NO         |
| 31944 | 10158 | INTERPRETACION DE TEXTOS EN INGLES I                 | 100 - CIEN | SI          |                | NO         |
| 18358 | 10120 | ANALISIS Y ARGUMENTO                                 | 100 - CIEN | SI          | 5              | NO         |
| 16051 | 10132 | RAICES CULTURALES                                    | 100 - CIEN | SI          |                | NO         |
| 25032 | 10144 | QUIMICA II                                           | 100 - CIEN | SI          | (+)            | NO         |

#### 28254 NOTA:

Boleta de calificaciones

10150

En la columna de KARDEX si tiene un "SI" indica que esta calificación ya la puedes consultar en tu kardex, en caso de tener un "NO" no la puedes consultar en tu kardex y ademas no es una calificación definitiva.

RECREACION Y APROVECHAMIENTO DEL TIEMPO LIBRE

(c) 2002 Universidad de Guadalajara Febrero 24 de 2016, 05:08 PM

AC - ACREDITADO

#### BOLETA

Información de Unidades de Aprendizaje cursadas en el semestre actual y su calificación obtenida ya sea en ordinario o extraordinario.

|                                                                                                    |                                                                                                    | Sistema Integral de Información y Administración Univers<br>Módulo Escolar                                                                                                  | sitaria                   | ্যার্থ              |
|----------------------------------------------------------------------------------------------------|----------------------------------------------------------------------------------------------------|----------------------------------------------------------------------------------------------------|---------------------------|---------------------|
| ALUMNOS SEMS<br>ACADEMICA<br>"Boleta<br>"Constancia<br>"Crectitos<br>"Ficha<br>"Ingreso<br>"Kardex<br>"Promedio | Créditos del estudiante<br>AYUDA Los creditos son obtenidos solo de aquellas materias aprobadas.<br>Código: 214561684<br>Situación: ACTIVO<br>Carrera: BACHILLERATO GENERAL POR CON<br>Centro: SISTEMA DE EDUCACION MEDIA SU<br>Sede: PREPA No. 11 | DATOS DEL ESTU<br>Nombre: ANA LUCIA BERNABE CERVANTES<br>Nivel: BACHILLERATO<br>MPETENCIAS (BGC)<br>UPERIOR<br>Créditos<br>Créditos mínimos reque<br>Créditos máximos reque | DIANTE<br>Admisión: 2014B | Último ciclo: 2016A |
|                                                                                                    |                                                                                                    | (e) 2002 Universidad de G<br>Febrero 24 de 2018, 01                                                                                                    | uadalojana<br>1924 PM     |                     |

## CRÉDITOS

Se muestra un resumen de los créditos obtenidos y los faltantes, además del porcentaje de avance.

| Û                                                      |                                                                                             | Sistema Integral de Información y Administración Universitaria<br>Módulo Escolar |                 | বাৰি                |
|--------------------------------------------------------|---------------------------------------------------------------------------------------------|----------------------------------------------------------------------------------|-----------------|---------------------|
| ALUMNOS SEMS ACADEMICA Boleta Constancia Creditos GLDE | Ficha técnica del estudiante<br>Información actual                                          |                                                                                  |                 |                     |
| "Kardex                                                |                                                                                             | DATOS DEL ESTUDIANTE                                                             |                 |                     |
| "Promedio                                              | Código: 214561684                                                                           | Nombre: ANA LUCIA BERNABE CERVANTES                                              |                 |                     |
|                                                        | Situación: ACTIVO                                                                           | Nivel: BACHILLERATO                                                              | Admisión: 2014B | Último ciclo: 2016A |
|                                                        | Carrera: BACHILLERATO GENERAL POR<br>Centro: SISTEMA DE EDUCACION MED<br>Sede: PREPA No. 11 | COMPETENCIAS (BGC)<br>A SUPERIOR                                                 |                 |                     |

#### Avance académico

|        | DATOS POR CICLO/0 | CARRERA/CENTRO |         |
|--------|-------------------|----------------|---------|
| CICLO  | PROM              | CRED           | AVANCE  |
| 2014-B | 97.4              | 45             | 18.82 % |
| 2015-A | 99.14             | 46             | 19.24 % |
| 2015-B | 100               | 36             | 15.06 % |
| 2016-A | 0                 |                | 9/      |
| TOTAL  | 98.94             | 127            | 53.13 % |
|        |                   | *              |         |

|                    | DATOS DE SUSPENSIONES       |        |         |
|--------------------|-----------------------------|--------|---------|
| TIPO DE SUSPENSION | DESCRIPCION                 | INICIA | TERMINA |
| NO H               | AY REGISTRO DE SUSPENSIONES |        |         |

### FICHA

Información acerca de los ciclos cursados, además de un registro de posibles suspensiones.

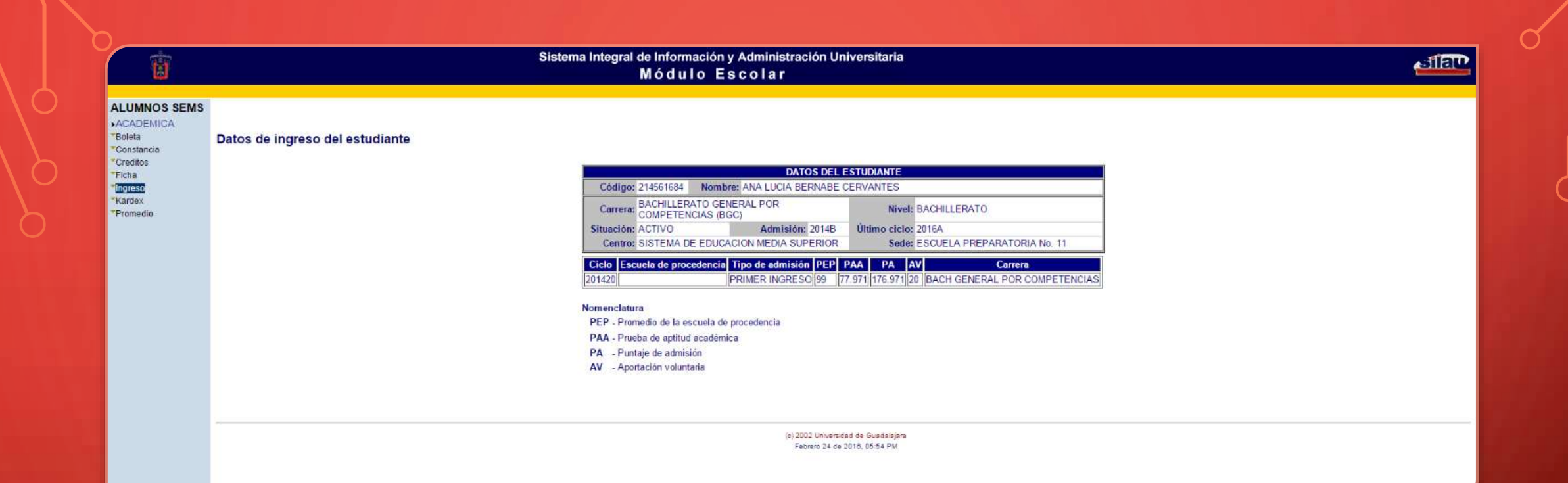

#### INGRESO

Datos acerca del promedio de admisión al bachillerato.

| E .                                                                                      | Sistema Integral de Información y Administración Universitaria<br>Módulo Escolar                          | নাব                                                                                                    |
|------------------------------------------------------------------------------------------|----------------------------------------------------------------------------------------------------|----------------------------------------------------------------------------------------------------|
| ACADENIICA<br>Boleta<br>Constancia<br>Creditos<br>Ficha<br>Ingreso<br>Korcoc<br>Promedio | Kardex del estud                                                                                          | diante                                                                                                    |
|                                                                                          |                                                                                                    |                                                                                                    |
|                                                                                          | DATOS DEL ESTUDIANTE                                                                                      |                                                                                                    |
|                                                                                          | Codigo: 214561684 Nombre: ANA LUCIA BERNABE CERVANIES                                                     |                                                                                                    |
|                                                                                          | Situación: ACTIVO Nivel: BACHILLERATO Admi                                                                | sión: 2014B Ultimo ciclo: 2016A                                                                            |
|                                                                                          | Carrera: BACHILLERATO GENERAL POR COMPETENCIAS (BGC)                                                      |                                                                                                    |
|                                                                                          | Centro: SISTEMA DE EDUCACION MEDIA SUPERIOR                                                               |                                                                                                    |
|                                                                                          | Sede: PREPA No. 11                                                                                        |                                                                                                    |
|                                                                                          |                                                                                                    | Promedio:98.94 Créditos:127                                                                                |
|                                                                                          |                                                                                                    |                                                                                                    |
|                                                                                          |                                                                                                    | Fecha:Febrero 24 de 2016                                                                                   |
|                                                                                          | AREA DE FORMACION BASICA COMUN OBLIGATORIA                                                                |                                                                                                    |
|                                                                                          | SEDE NRC Clave Nombre de la materia Calif                                                                 | icación Típo NCHC Fecha                                                                                    |
|                                                                                          | MP11 25265 3146 COMPRENSION DELA CIENCIA AC (ACRED                                                        | (TADD) ORDINARIO (OS) 6 56 (20/SEP/2014)                                                                   |
|                                                                                          | MET I KERSO DIDI DE AVALUAD MUMPIN<br>MET 1 KERSO DIDI DE HADILDADES PARA EL APRENDIZAJE AC (ACRED        | (TADD)   ORDINATIO (OE)   3   30 (8/35E/2014)<br>(TADD)   ORDINATIO (OE)   5   58 (26:5E/2014)             |
|                                                                                          | MP11 21524 0137 APRECIACION DEL ARTE AC (ACRED                                                            | ITADO) ORDINARIC (DE) 4 48 (58/DIC/2014                                                                    |
|                                                                                          | MP11 12870 0123 DESCRIPCION Y COMUNICACION 100 (CIEN)                                                     | ORDINARIO (OE) 4 48 08/DIC/2014                                                                            |
|                                                                                          | MP11 27773 0146 EDUCACION PARA LA SALUD AC (ACRED                                                         | TADO) OPDINARIO (OE) 3 38 09/01C/2014                                                                      |
|                                                                                          | METTI <u>KOSSPILISI PIDICATI</u> POLINI<br>METTI <u>KOSSPILISI PIDICATI</u> POLINI EXTRANJERATI DODIČJENU | Provincence (CE) T (0) Devince 2014<br>ORDINARD (CE) 5 38 Devince 2014                                     |
|                                                                                          | MP11 B008 0155 AATEMATICA Y VIDA COTIDIANA I 100 (CIEN)                                                   | ORDINARIO (OE) 4 48 (SUDIC/2014                                                                            |
|                                                                                          | MF11 15479 0122 TECNOLOGIAS DE LA INFORMACION I P7 (NOVEN                                                 | TA Y SIETE) ORDINARIO (OE) 5 00 08/DIC/2014                                                                |
|                                                                                          | MP11 D2708 0140 ACERCAMENTO AL DESARROLLO DEPORTIVO AC (ACRED                                             | (TADD) ORDINARIO (0E) 3 33 (B8/JUN/2015)                                                                   |
|                                                                                          | METT 11/22/21 COMPENSION SEPONDALIDAD 08 (NOVEN<br>METT 11/22/21 COMPENSION SEPONDALIDAD 100 (CEN)        | A T COMO   CHENTRATIC (CE) 1 7 / 50 (DSUDINIZO15<br>DEPUNATION (CE) 5 57 (DSUDINIZO15<br>5 57 (DSUDINIZO15 |
|                                                                                          | MP11 23609 0142 FISICA II 100 (CIEN)                                                                      | ORDINARIO (0E) 7 78 08/JUN/2015                                                                            |

### KARDEX

Resumen de todas las calificaciones de las Unidades de Aprendizaje cursadas.

## CONSULTA TU HORARIO

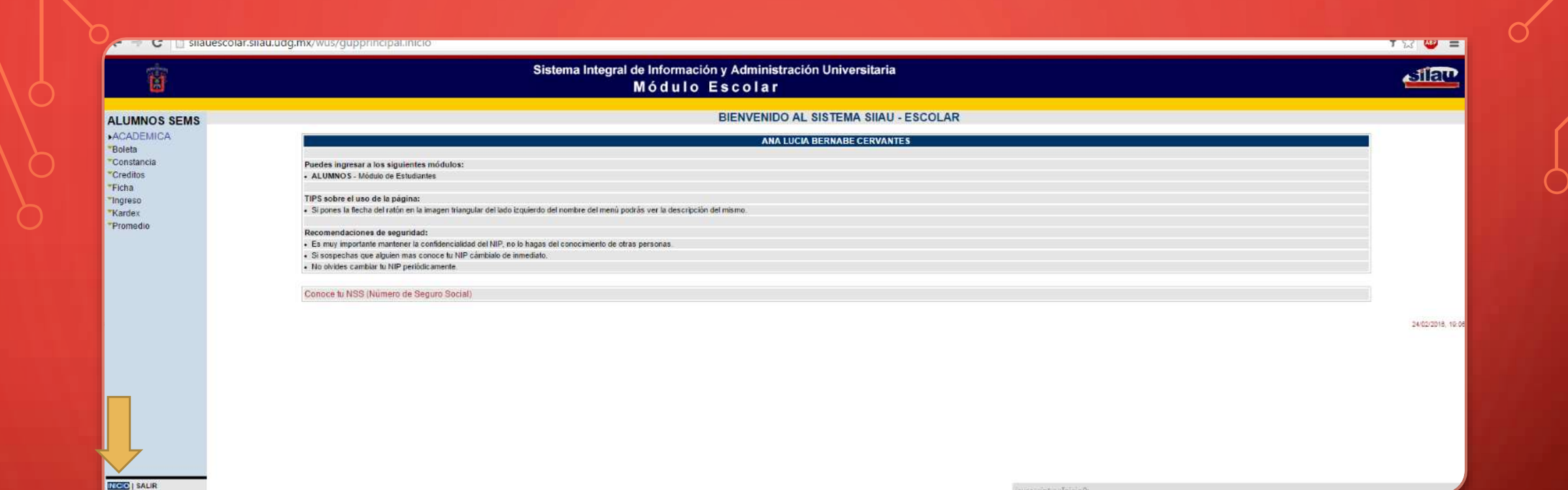

## REGRESAR AL MENÚ PRINCIPAL

Clic en el vínculo inicio, localizado en la parte inferior izquierda de la página del SIIAU.

| <u>ii</u>    | Sistema Integral de Información y Administración Universitaria<br>Módulo Escolar                                                                                                    | বাহিট |
|--------------|----------------------------------------------------------------------------------------------------|-------|
|              | BIENVENIDO AL SISTEMA SIIAU - ESCOLAR                                                                                                    |       |
| ALUMNOS SEMS | ANA LUCIA BERNABE CERVANTES                                                                                                    |       |
|              | Puedes ingresar a los siguientes módulos:<br>• ALUMNOS - Módulo de Estudiantes<br>TIPS sobre el uso de la página:                                                                                                    |       |
|              | Si pones la flecha del rator en la imagen triangular del lado izquierdo del nombre del menu podrás ver la descripción del mismo.      Recomendaciones de seguridad:     Es muy importante mantener la confidencialidad del NIP, no lo hagas del conocimiento de otras personas.     Si sospechas que alguien mas conoce tu NIP cámbialo de inmediato.     No ovides cambiar tu NIP periódicamente. |       |
|              | Conoce tu NSS (Número de Seguro Social)                                                                                                    |       |
|              |                                                                                                    | 24/0  |

# INGRESAR AL MENÚ

ALUMNOS SEMS

|                             | Sistema Integral de Información y Administración Universitaria<br>Módulo Escolar                                                                                      | silau |
|-----------------------------|----------------------------------------------------------------------------------------------------|-------|
| ALUMNOS SEMS                | BIENVENIDO AL SISTEMA SIIAU - ESCOLAR                                                                                                    |       |
| ACADEMICA     CURRICULA     | ANA LUCIA BERNADE CERVANTES                                                                                                    |       |
| • REGISTRC<br>• SOBRESALIEN | Puedes ingresar a los siguientes módulos:<br>• ALUMNOS - Módulo de Estudiantes                                                                                        |       |
| Correo Udglive              | TIPS sobre el uso de la página:<br>• Si pones la flecha del ratón en la imagen triangular del lado izquierdo del nombre del menú podrás ver la descripción del mismo. |       |
| Orden De Pago               | Recomendaciones de seguridad:<br>• Es muy importante mantener la confidencialidad del NIP, no lo hagas del conocimiento de otras personas                             |       |
|                             | Si sospechas que alguien mas conce fu NIP câmbialo de inmediato.     No olvides cambiar tu NIP periódicamente.                                                        |       |
|                             | Conoce tu NSS (Número de Seguro Social)                                                                                                    |       |

# INGRESAR AL SUB-MENÚ

REGISTRO

| Tae                                                                        |                                                         |                                                                                                    |                                                            |                                                      |                                                                                                    |                    |                                       | Horario                                                                                                    | o <mark>del</mark> e                                                                                 | studiante                                                                                                    |                                                                                                    |                                                                                                    |
|----------------------------------------------------------------------------|---------------------------------------------------------|----------------------------------------------------------------------------------------------------|------------------------------------------------------------|------------------------------------------------------|----------------------------------------------------------------------------------------------------|--------------------|---------------------------------------|----------------------------------------------------------------------------------------------------|----------------------------------------------------------------------------------------------------|----------------------------------------------------------------------------------------------------|----------------------------------------------------------------------------------------------------|----------------------------------------------------------------------------------------------------|
|                                                                            |                                                         |                                                                                                    |                                                            |                                                      |                                                                                                    |                    |                                       | DATOS DEL                                                                                                    | ESTUDIA                                                                                              | NTE                                                                                                    |                                                                                                    |                                                                                                    |
|                                                                            |                                                         | Código: 214561684<br>Situación: ACTIVO<br>Carrera: BACHILLERA<br>Centro: SISTEMA DE<br>Sede: PREPA No. 1                                                                                                    | TO GENERAL POR COMPETENCIAS (E<br>EDUCACION MEDIA SUPERIOR | No<br>BGC)                                           | Mivel: ANA LUC&                                                                                                    | A BERNA<br>RATO    | BE CEF                                | RVANTES                                                                                                    |                                                                                                    | Admisión: 2014B                                                                                                    | Último ciclo: 2                                                                                                    | 016A                                                                                                    |
|                                                                            |                                                         | Construction of the second second sec |                                                            |                                                      |                                                                                                    |                    |                                       |                                                                                                    |                                                                                                    |                                                                                                    |                                                                                                    |                                                                                                    |
|                                                                            |                                                         |                                                                                                    |                                                            |                                                      |                                                                                                    |                    | 2016-A                                | Horario de curso                                                                                                    | is del ciclo 20                                                                                      | •                                                                                                    |                                                                                                    |                                                                                                    |
| NR                                                                         | RC                                                      | cve M                                                                                                    | IATERIA                                                    | SEC                                                  | CR: HORARIO                                                                                                    | ) <u>L</u>         | 2016-A                                | Horario de curso<br>V S EDIF                                                                                                    | is del ciclo 20<br>AULA                                                                              | VIGA PROFESOR                                                                                                    | FECHA INCIO                                                                                                    | FECHA FIN                                                                                                    |
| NR<br>10426                                                                | RC 10                                                   | CVE N<br>63 LENGUA EXTRANJERA IV                                                                                                    | IATERIA                                                    | SEC                                                  | CR HORARIC<br>5 0600-0955                                                                                                    | ) <u>L</u> (]      | 2016-A<br>M I J<br>J                  | Horario de curso<br>V S EDIF<br>MP11_B                                                                                                    | is del ciclo 20<br>AULA<br>19                                                                        | PROFESOR     LOPEZ OSEGUERA, ELIZABETH                                                                                                    | FECHA INCIO<br>25-01-2016                                                                                                    | FECHA FIN<br>04-06-2016                                                                                                    |
| NR<br>10426                                                                | RC 10                                                   | CVE N<br>63 LENGUA EXTRANJERA IV                                                                                                    | IATERIA                                                    | SEC                                                  | CR HORARIC<br>5 0600-0955<br>1200-1255                                                                                                    | ) <u>L</u> .1      | 2016-A                                | Horario de curso<br>V S EDIF<br>MP11_B<br>MP11_B                                                                                                    | as del ciclo 20<br>AULA<br>19<br>19                                                                  | PROFESOR     LOPEZ OSEGUERA, ELIZABETH     LOPEZ OSEGUERA, ELIZABETH                                                                                                    | FECHAINCIO<br>25-01-2016<br>25-01-2016                                                                                                    | FECHA FIN<br>04-06-2016<br>04-06-2016                                                                                                    |
| NR<br>10426<br>12747                                                       | RC 10<br>6 10                                           | CVE N<br>63 LENGUA EXTRANJERA IV<br>22 CRITICA Y PROPUESTA                                                                                                    | IATERIA                                                    | SEC<br>414                                           | CR: HORARIC<br>5 0600-0955<br>1200-1255<br>5 0700-0755                                                                                                    | ) <u>t</u> 1       | 2016-A                                | Horario de curso<br>V S EDIF<br>MP11_B<br>MP11_B<br>MP11_B                                                                                                    | a del ciclo 20<br>AULA<br>19<br>19<br>19                                                             |                                                                                                    | FECHAINCIO<br>25-01-2016<br>25-01-2016<br>25-01-2016                                                                                                    | FECHA FIN<br>04-06-2016<br>04-06-2016<br>04-06-2016                                                                                                    |
| NR<br>10426<br>12747                                                       | RC 10                                                   | CVE N<br>63 LENGUA EXTRANJERA IV<br>22 CRITICA Y PROPUESTA                                                                                                    | IATERIA -                                                  | SEC 414                                              | CR HORARIC<br>5 0600-0955<br>1200-1255<br>5 0700-0755<br>0700-0855                                                                                                    | ) E (              | 2016-A<br>M 1 J<br>J<br>I             | Horanio de curso<br>V S EDIF<br>MP11_B<br>MP11_B<br>MP11_B<br>MP11_B<br>MP11_B                                                                                                    | es del ciclo 20<br>AULA<br>19<br>19<br>19<br>19                                                      | PROFESOR     LOPEZ OSEGUERA, ELIZABETH     LOPEZ OSEGUERA, ELIZABETH     ESPINOZA DE LOS MONTEROS GODINEZ, MYRIAM MERCEDES     ESPINOZA DE LOS MONTEROS GODINEZ, MYRIAM MERCEDES                                                                                                    | FECHA INCIO<br>25-01-2016<br>25-01-2016<br>25-01-2016<br>25-01-2018<br>25-01-2018                                                                                                   | FECHA FIN<br>04-06-2016<br>04-06-2016<br>04-06-2016<br>04-06-2016                                                                                                   |
| NR<br>10426<br>12747<br>14893                                              | RC 6 10<br>7 10<br>3 10                                 | CVE N<br>63 LENGUA EXTRANJERA IV<br>22 CRITICA Y PROPUESTA<br>30 DEMOCRACIA Y SOBERANIA NACIOI                                                                                                    | IATERIA<br>A<br>NAL                                        | SEC<br>414<br>414                                    | CR: HORARIC<br>5 0600-0955<br>1200-1255<br>5 0700-0755<br>0700-0855<br>5 0800-0855<br>5 0800-0855                                                                                                    | ) L I              | 2016-A<br>M I J<br>J<br>I<br>I        | Hotatio de curso<br>V S EDIF<br>MP11_B<br>MP11_B<br>MP11_B<br>MP11_B<br>MP11_B<br>MP11_B                                                                                                    | <b>s del ciclo 20</b><br>AULA<br>19<br>19<br>19<br>19<br>19                                          |                                                                                                    | FECHA INCIO<br>25-01-2016<br>25-01-2018<br>25-01-2018<br>25-01-2018<br>25-01-2016<br>25-01-2016                                                                                     | FECHA FIN<br>04-06-2016<br>04-06-2016<br>04-06-2016<br>04-06-2016<br>04-06-2016<br>04-06-2016                                                                       |
| NR<br>10428<br>12747<br>14893                                              | RC 6 10<br>7 10<br>3 10                                 | CVE N<br>63 LENGUA EXTRANJERA IV<br>22 CRITICA Y PROPUESTA<br>30 DEMOCRACIA Y SOBERANIA NACIOI<br>31 EORMACION CIUDADANA                                                                                                    | IATERIA A                                                  | SEC                                                  | CR: HORARIC<br>5 0600-0955<br>1200-1255<br>5 0700-0755<br>0700-0855<br>5 0600-0855<br>0900-1055<br>5 0700-0755                                                                                                    | E I                | 2016-A<br>v 1 3<br>J<br>1<br>1        | Normio de curso<br>V S EDIF<br>MP11_B<br>MP11_B<br>MP11_B<br>MP11_B<br>MP11_B<br>MP11_B<br>MP11_B                                                                                                    | <b>s del ciclo 20</b><br><b>AULA</b><br>19<br>19<br>19<br>19<br>19<br>19                             |                                                                                                    | FECHAINCIO<br>25-01-2016<br>25-01-2016<br>25-01-2016<br>25-01-2016<br>25-01-2016<br>25-01-2016<br>25-01-2016                                                                        | FECHA FIN<br>04-06-2016<br>04-06-2016<br>04-06-2016<br>04-06-2016<br>04-06-2016<br>04-06-2016<br>04-06-2016                                                         |
| NR<br>10426<br>12747<br>14893<br>15729                                     | RC 6 10<br>6 10<br>7 10<br>3 10<br>9 10                 | CVE N<br>63 LENGUA EXTRANJERA IV<br>22 CRITICA Y PROPUESTA<br>30 DEMOCRACIA Y SOBERANIA NACIOI<br>31 FORMACION CIUDADANA                                                                                                    | IATERIA<br>A<br>NAL                                        | SEC<br>414<br>414<br>414                             | CR: HORARIC<br>5 0600-0955<br>1200-1255<br>5 0700-0755<br>0700-0855<br>5 0800-0855<br>0900-1055<br>5 0700-0755                                                                                                    | L I                | 2016-A                                | Normio de curso<br>V S EDIF<br>MP11_B<br>MP11_B<br>MP11_B<br>MP11_B<br>MP11_B<br>MP11_B<br>MP11_B<br>MP11_9                                                                                                    | <b>s del ciclo 20</b><br><b>AULA</b><br>19<br>19<br>19<br>19<br>19<br>19<br>19<br>19                 |                                                                                                    | FECHAINCIO<br>25-01-2016<br>25-01-2016<br>25-01-2016<br>25-01-2016<br>25-01-2016<br>25-01-2016<br>25-01-2016<br>25-01-2016                                                          | FECHA FIN<br>04-06-2016<br>04-06-2016<br>04-06-2016<br>04-06-2016<br>04-06-2016<br>04-06-2016<br>04-06-2016                                                         |
| NR<br>10426<br>12747<br>14893<br>15729<br>22077                            | RC 6 10<br>6 10<br>7 10<br>3 10<br>9 10                 | CVE M<br>63 LENGUA EXTRANJERA IV<br>22 CRITICA Y PROPUESTA<br>30 DEMOCRACIA Y SOBERANIA NACIOI<br>31 FORMACION CIUDADANA<br>38 BIOLOGIA L                                                                                                    | IATERIA                                                    | SEC<br>414<br>414<br>414<br>414                      | CR HORARIC<br>5 0000-0955<br>0700-0755<br>0700-0755<br>0700-0855<br>5 0600-0855<br>0900-1055<br>5 0700-0755<br>0700-0755<br>0700-0855                                                                                                    | E E N              | 2016-A                                | Normio de curso           V S         EDIF           MP11,B         MP11,B           MP11,B         MP11,B           MP11,B         MP11,B           MP11,B         MP11,B           MP11,B         MP11,B           MP11,B         MP11,B           MP11,B         MP11,B           MP11,B         MP11,B                                         | <b>a del ciclo 20</b><br><b>AULA</b><br>19<br>19<br>19<br>19<br>19<br>19<br>19<br>19<br>19           |                                                                                                    | FECHA INCIO<br>25-01-2016<br>25-01-2016<br>25-01-2016<br>25-01-2016<br>25-01-2016<br>25-01-2016<br>25-01-2016<br>25-01-2016<br>25-01-2016                                           | FECHA FIN<br>04-06-2016<br>04-06-2016<br>04-06-2016<br>04-06-2016<br>04-06-2016<br>04-06-2016<br>04-06-2016<br>04-06-2016<br>04-06-2016                             |
| NF<br>10426<br>12747<br>14893<br>15729<br>22072<br>26827                   | RC 10<br>6 10<br>7 10<br>3 10<br>9 10<br>2 10<br>7 10   | CVE N<br>63 LENGUA EXTRANJERA IV<br>22 CRITICA Y PROPUESTA<br>30 DENIOCRACIA Y SOBERANIA NACIOI<br>31 FORMACION CIUDADANA<br>39 BIOLOGIA I<br>4 ACTUNDA EISICA Y DESARROLLO I                                                                                                    | IATERIA A                                                  | SEC<br>414<br>414<br>414<br>414<br>414               | CR: HORARIC<br>5 0600-0955<br>1200-1255<br>5 0700-0755<br>0700-0855<br>5 0700-0855<br>5 0700-0755<br>0700-0855<br>7 0900-1055<br>7 0900-1055<br>3 1100-1255                                                                                                    | L I                | 2016-A<br>M I J J<br>I<br>I<br>I<br>J | Iloranjo de curso<br>V 'S EDIF<br>MP11_B<br>MP11_B<br>MP11_B<br>MP11_B<br>MP11_B<br>MP11_B<br>MP11_B<br>MP11_B<br>MP11_B<br>MP11_B<br>MP11_B                                                                                                    | <b>s del ciclo 20</b><br>AULA<br>19<br>19<br>19<br>19<br>19<br>19<br>19<br>19<br>19<br>19            |                                                                                                    | FECHA INCIO<br>25-01-2016<br>25-01-2018<br>25-01-2018<br>25-01-2018<br>25-01-2016<br>25-01-2016<br>25-01-2016<br>25-01-2016<br>25-01-2016<br>25-01-2016                             | FECHA FIN<br>04-06-2016<br>04-06-2016<br>04-06-2016<br>04-06-2016<br>04-06-2016<br>04-06-2016<br>04-06-2016<br>04-06-2016<br>04-06-2016                             |
| NR<br>10428<br>12747<br>14893<br>15729<br>22072<br>26627<br>26627<br>26627 | RC 6 10<br>7 10<br>3 10<br>9 10<br>2 10<br>7 10<br>7 10 | CVE N<br>63 LENGUA EXTRANJERA IV<br>22 CRITICA Y PROPUESTA<br>30 DENOCRACIA Y SOBERANIA NACIOI<br>31 FORMACION CIUDADANA<br>39 BIOLOGIA I<br>47 ACTIVIDAD FISICA Y DESARROLLO I<br>5 MATEMATICA Y CIENCIA II                                                                                                    | NAL A                                                      | SEC<br>414<br>414<br>414<br>414<br>414<br>414<br>414 | CR HORARIC<br>5 0600-0955<br>1200-1255<br>5 0700-0755<br>0700-0855<br>0900-1055<br>5 0700-0855<br>7 0900-1055<br>3 1100-1255<br>3 1000-1055                                                                                                    | L I<br>L<br>N      |                                       | Normio de curso           V         S         EDIF           MP11_B         MP11_B           MP11_B         MP11_B           MP11_B         MP11_B           MP11_B         MP11_B           MP11_B         MP11_B           MP11_B         MP11_B           MP11_B         MP11_B           MP11_B         MP11_B                                 | is del ciclo 20<br>AULA<br>19<br>19<br>19<br>19<br>19<br>19<br>19<br>19<br>19<br>19<br>19<br>19      | PROFESOR      LOPEZ OSEGUERA, ELIZABETH      LOPEZ OSEGUERA, ELIZABETH      LOPEZ OSEGUERA, ELIZABETH      ESPINOZA DE LOS MONTEROS GODINEZ, MYRIAM MERCEDES      ESPINOZA DE LOS MONTEROS GODINEZ, MYRIAM MERCEDES      MEDINA, RAMIREZ, CARLOS      MEDINA, RAMIREZ, CARLOS      MEDINA, RAMIREZ, USUS EDUARDO      ALMAGUER RAMIREZ, JESUS EDUARDO      I-IGUEZ ALVAREZ, MARIA DEL REFUG      MARTINEZ GONZALEZ, MA GUADALUPE      NESTA SERBAIO. EEFNIABE | FECHAINCIO<br>25-01-2016<br>25-01-2016<br>25-01-2016<br>25-01-2016<br>25-01-2016<br>25-01-2016<br>25-01-2016<br>25-01-2016<br>25-01-2016<br>25-01-2016                              | FECHA FIN<br>04-06-2016<br>04-06-2016<br>04-06-2016<br>04-06-2016<br>04-06-2016<br>04-06-2016<br>04-06-2016<br>04-06-2016<br>04-06-2016<br>04-06-2016               |
| NR<br>10426<br>12747<br>14893<br>15729<br>22073<br>26827<br>30557          | RC 10<br>6 10<br>7 10<br>3 10<br>9 10<br>7 10<br>7 10   | CVE M<br>63 LENGUA EXTRANJERA IV<br>22 CRITICA Y PROPUESTA<br>30 DEMOCRACIA Y SOBERANIA NACIOI<br>31 FORMACION CIUDADANA<br>39 BIOLOGIA I<br>47 ACTIVIDAD FISICA Y DESARROLLO I<br>55 MATEMATICA Y CIENCIA II                                                                                                    | IATERIA<br>A<br>NAL<br>ZERSONAL<br>2                       | SEC<br>414<br>414<br>414<br>414<br>414<br>414        | CR         HORARIC           5         0000-0955           1200-1255         0700-0755           0700-0755         0800-0855           0500-1055         0700-0755           0700-0855         0700-0855           0700-1035         0700-0855           1000-1055         1100-1255           1100-1255         1100-1255 | L I<br>L<br>N<br>L |                                       | Normio de curso           V         S         EDIF           MP11_B         MP11_B           MP11_B         MP11_B           MP11_B         MP11_B           MP11_B         MP11_B           MP11_B         MP11_B           MP11_B         MP11_B           MP11_B         MP11_B           MP11_B         MP11_B           MP11_B         MP11_B | x del ciclo 20<br>AULA<br>19<br>19<br>19<br>19<br>19<br>19<br>19<br>19<br>19<br>19<br>19<br>19<br>19 |                                                                                                    | FECHA INCIO<br>25-01-2016<br>25-01-2016<br>25-01-2016<br>25-01-2016<br>25-01-2016<br>25-01-2016<br>25-01-2016<br>25-01-2016<br>25-01-2016<br>25-01-2016<br>25-01-2016<br>25-01-2016 | FECHA FIN<br>04-06-2016<br>04-06-2016<br>04-06-2016<br>04-06-2016<br>04-06-2016<br>04-06-2016<br>04-06-2016<br>04-06-2016<br>04-06-2016<br>04-06-2016<br>04-06-2016 |

### HORARIO

Se muestran las Unidades de Aprendizaje que cursas actualmente, sección, horario y días, edificio y aula y el nombre del profesor. En este apartado tienes la opción de imprimir tu horario.

## SECCIÓN

En la cuarta columna del horario (SEC), se muestra grupo, grado y turno de cada Unidad de Aprendizaje.

EJEMPLO: A14

A = Grupo (A - F)

1 = Turno (1=Matutino, 2=Vespertino).

4 =Semestre (1 – 6).

El alumno cursa el 4° semestre en el turno MATUTINO y el grupo A.

|       |       |                         | Horario de cursos del ciclo 2016-A |    |               |   |   |   |   |   |   |        |      |  |
|-------|-------|-------------------------|------------------------------------|----|---------------|---|---|---|---|---|---|--------|------|--|
| NRC   | CVE   | MATERIA                 | SEC                                | CR | HORARIO       | L | м | L | J | v | s | EDIF   | AULA |  |
| 10426 | 10863 | LENGUA<br>EXTRANJERA IV | A14                                | 5  | 0800-<br>0955 |   |   |   | J |   |   | MP11_B | 19   |  |
|       |       |                         |                                    |    | 1200-<br>1255 |   |   | I |   |   |   | MP11_B | 19   |  |
| 12747 | 10122 | CRITICA Y<br>PROPUESTA  | A14                                | 5  | 0700-<br>0755 |   |   | 1 |   |   |   | MP11_B | 19   |  |

# CERRAR LA SESIÓN

| <b>B</b>                             | Módulo Escolar                                                                                                    | Silau          |  |  |  |  |  |  |  |  |  |  |
|--------------------------------------|----------------------------------------------------------------------------------------------------|----------------|--|--|--|--|--|--|--|--|--|--|
| LUMNOS SEMS                          | BIENVENIDO AL SISTEMA SIIAU - ESCOLAR                                                                                                    |                |  |  |  |  |  |  |  |  |  |  |
| ACADEMICA                            | ANA LUCIA BERNABE CERVANTES                                                                                                    |                |  |  |  |  |  |  |  |  |  |  |
| REGISTRO<br>SOBRESALIENTE            | Puedes ingresar a los siguientes módulos:<br>• ALUNNOS - Módulo de Estudiantes                                                                                                    |                |  |  |  |  |  |  |  |  |  |  |
| amibo De Nip<br>prreo Udglive<br>urp | TIPS sobre el uso de la página:<br>• Si pones la flecha del ratón en la imagen triangular del lado izquierdo del nombre del menú podrás ver la descripción del mismo.                                             |                |  |  |  |  |  |  |  |  |  |  |
| den De Pago                          | Recomendaciones de seguridad:<br>• Es muy importante mantener la confidencialidad del NIP, no lo hagas del conocimiento de otras personas.<br>• Si sospechas que abquien mas conoce tu NIP cambialo de immediato. |                |  |  |  |  |  |  |  |  |  |  |
|                                      | No olvides cambiar tu NP periódicamente.                                                                                                    |                |  |  |  |  |  |  |  |  |  |  |
|                                      | Conoce tu NSS (Número de Seguro Social)                                                                                                    |                |  |  |  |  |  |  |  |  |  |  |
|                                      |                                                                                                    | 24/02/2018, 19 |  |  |  |  |  |  |  |  |  |  |
|                                      |                                                                                                    |                |  |  |  |  |  |  |  |  |  |  |
|                                      |                                                                                                    |                |  |  |  |  |  |  |  |  |  |  |
|                                      |                                                                                                    |                |  |  |  |  |  |  |  |  |  |  |
|                                      |                                                                                                    |                |  |  |  |  |  |  |  |  |  |  |
| O   SALIE                            |                                                                                                    |                |  |  |  |  |  |  |  |  |  |  |

## RECUERDA SIEMPRE FINALIZAR TU SESIÓN

Da clic en el vínculo SALIR, que se encuentra en la parte inferior izquierda de la página del SIIAU

# GRACIAS POR TU ATENCIÓN